## Microcom ADSL USB router 2636 a 2656

## Nastavenie brány Firewall pre VoIP

Pri nedovolateľnosti na VoIP čísla spoločnosti Slovanet zo sietí iných operátorov je potrebné vypnúť bránu Firewall v ADSL routeri, alebo zapnúť výnimku pre volania VoIP podľa nasledujúceho postupu.

- 1. Do príkazového riadku www prehliadača zadajte adresu routra 10.0.0.2 a stlačte Enter.
- 2. Ak je router správne pripojený, objaví sa požiadavka na zadanie mena a hesla. Zadajte meno admin a heslo epicrouter.
- 3. Keď sa zobrazí úvodná stránka menu routera, kliknite na položku Firewall v podskupine Admin Privilege ľavého navigačného menu.
- Ak si neprajete používať bránu Firewall, môžete ju úplne vypnúť. V spodnej časti okna Configuration Firewall, pri položke Firewall aktivujte voľbu Disabled a kliknite na tlačidlo Submit. Ďalej pokračujte bodom 9 tohto návodu.
- 5. Ak si prajete používať bránu Firewall, je potrebné zapnúť výnimku pre volania VoIP. Kliknite na položku **Inbound Policy** v spodnej časti okna.
- 6. V okne Inbound Policy kliknite na tlačidlo Add Inbound Policy.
- 7. Následne v ďaľšom okne na konci prvého riadku Src IP aktivujte voľbu Mask Range. Do prvej bunky prvého riadka vpíšte IP adresu 195.28.68.16, do prostrednej bunky prvého riadka vpíšte masku podsiete 255.255.255.240. V piatom riadku Transport Protokol aktivujte voľbu UDP Protocol. Pokračujte kliknutím na tlačidlo Add/Modify Inbound Policy.
- 8. Ak ste požadované údaje zadali správne, v okne Inbound Policy sa zobrazí tabuľka. Pokračujte ďalším bodom.
- 9. Kliknite na položku **Save Settings / Reboot** v podskupine Configuration v ľavom navigačnom menu.
- 10. Následne kliknite na tlačidlo **Save & Reboot**. Doterajšie zmeny v nastavení routera sa zapíšu a router sa reštartuje.
- 11. Počkajte kým sa nereštartuje router. Dovtedy je zobrazovaný text Save-reboot in progress, please wait...
- 12. Keď sa text zmení na Done, ADSL router je pripravený zabezpečiť pripojenie do internetu.